# Οδηγός Λειτουργιών του Firefox OS

press@mozilla.com

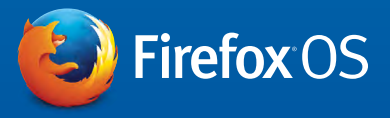

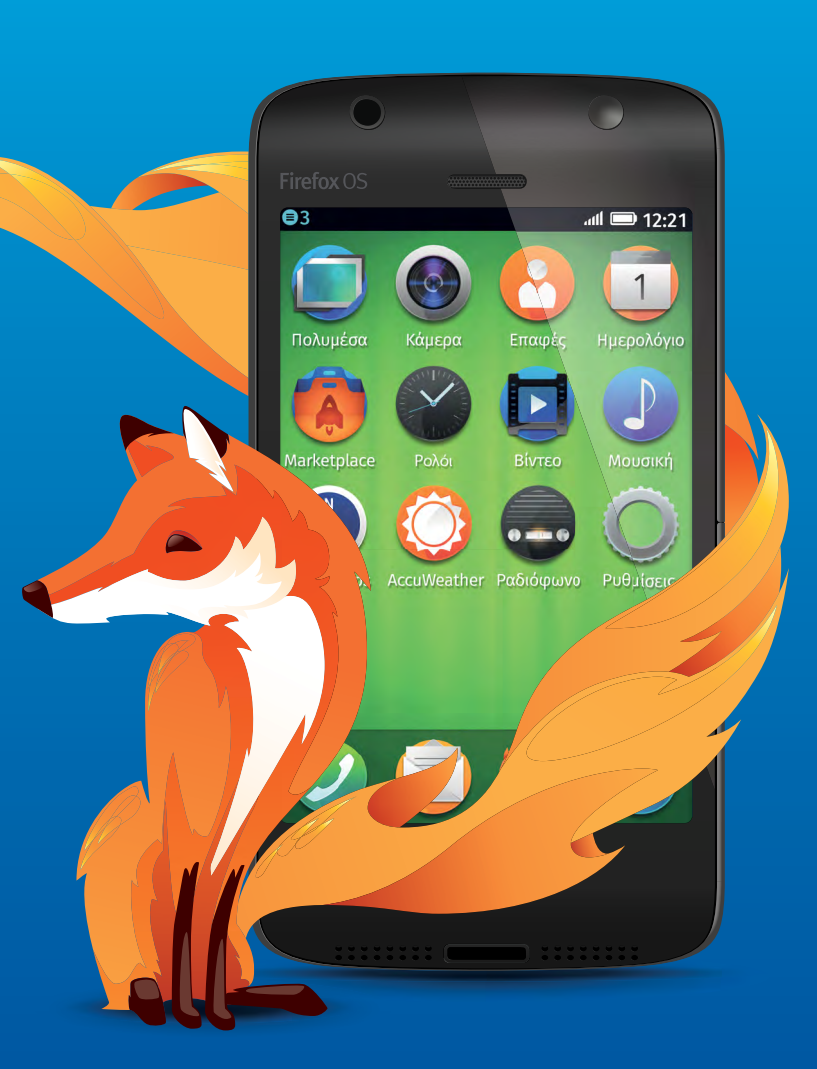

## Περιεχόμενα

| Σχετικά με τον Mozilla                |    |
|---------------------------------------|----|
| Σχετικά με το Firefox OS              | 4  |
| Ξεκινώντας την χρήση του Firefox OS   |    |
| Web Εφαρμογές και Αναζήτηση Εφαρμογών | 21 |
| Προσωπικά Δεδομένα και Ασφάλεια       | 24 |
| Το Web είναι η πλατφόρμα              |    |

### Σχετικά με τον Mozilla

Ο Mozilla είναι μια παγκόσμια κοινότητα με αποστολή να προσφέρει στον κόσμο την δύναμη του web . Ως μη κερδοσκοπικός οργανισμός, ο Mozilla υπήρξε πρωτοπόρος και υποστηρικτής του web για περισσότερο από 15 χρόνια και είναι επικεντρωμένος στην δημιουργία ανοιχτών πρότυπων που επιτρέπουν την καινοτομία και προάγουν το web ως πλατφόρμα για όλους. Έχουμε δεσμευθεί να παρέχουμε την επιλογή και τον έλεγχο σε προϊόντα που αρέσουν στον κόσμο και μπορούν να χρησιμοποιηθούν σε πολλές πλατφόρμες και συσκευές. Για περισσότερες πληροφορίες επισκεφθείτε το: <u>blog.mozilla.org/press</u>

mozilla

### Σχετικά με το Firefox OS

Τα smartphone με Firefox OS είναι οι πρώτες συσκευές. που λειτουργούν εξολοκλήρου με τεχνολογίες του web. Προσφέρουν την απόδοση, την εξατομίκευση και την τιμή που επιθυμείτε σε ένα smartphone, συνδυασμένα σε μια καλαίσθητη, καθαρή, διαισθητική και εύκολη εμπειρία χρήσης. Τα smartphone με Firefox OS κυριολεκτικά αλλάζουν και προσαρμόζονται για να ικανοποιήσουν τις ανάγκες σας κάθε στιγμή. Ψάξτε για τον αγαπημένο σας μουσικό και θα βρείτε αποτελέσματα για εφαρμογές αγοράς τραγουδιών και αναπαραγωγής τραγουδιών, αγοράς εισιτηρίων για τις συναυλίες του και άλλα. Μπορείτε να βρείτε εφαρμογές για να τις χρησιμοποιήσετε μόνο μια φορά ή για να τις εγκαταστήσετε μόνιμα, προσφέροντας σας μια πλήρως εξατομικευμένη εμπειρία παρέχοντας σας ακριβώς το περιεχόμενο που θέλετε, όταν το θέλετε. Το Firefox OS επίσης προφέρει ό,τι ο κόσμος περιμένει από ένα smartphone – κλήσεις, μηνύματα, email, κάμερα – και ό,τι επιθυμείτε, ενσωμάτωση social υπηρεσιών όπως το Facebook και το Twitter, υπηρεσίες τοποθεσίας όπως οι χάρτες Νοkia HERE που περιλαμβάνουν τοπικές πληροφορίες κίνησης και μέσων μαζικής μεταφοράς, πολύ δημοφιλή χαρακτηριστικά όπως ο περιηγητής Firefox, το Firefox Marketplace και άλλα. Το όραμά μας είναι να δημιουργήσουμε ένα ισχυρότερο ανοιχτό web, ώστε περισσότερα προγράμματα περιήγησης να υιοθετήσουν τις ανοιχτές τεχνολογίες που χρησιμοποιεί ο Firefox, το Firefox OS και το Firefox OS επίσης παρέχει εξαιρετική ασφάλεια και προστασία των προσωπικών δεδομένων σας και την παραμετροποίηση και τον έλεγχο από το χρήστη που έχει το πρόγραμμα περιήγησης Firefox.

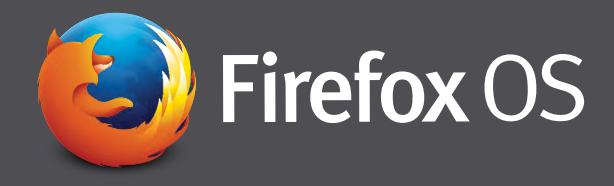

### Ξεκινώντας με το Firefox OS

Πιστεύουμε ότι το Firefox OS είναι μια εξαιρετική νέα εμπειρία για τους ανθρώπους που χρησιμοποιούν smartphone ή που για πρώτη φορά συνδέονται στο διαδίκτυο. Επειδή το Firefox OS είναι φτιαγμένο εξολοκλήρου χρησιμοποιώντας την HTML5 και ανοιχτές web τεχνολογίες είναι ελεύθερο από τους κανόνες και τους περιορισμούς που έχουν οι υφιστάμενες, ιδιοταγείς, πλατφόρμες, επιτρέποντας στους προγραμματιστές, τους κατασκευαστές συσκευών, και στους παρόχους τηλεπικοινωνιών να καινοτομήσουν χωρίς όρια, παρέχοντας στον κόσμο την καλύτερη δυνατή εμπειρία χρήσης smartphone. Το Firefox OS είναι γεμάτο από λειτουργίες και εφαρμογές, αλλά μπορούσαμε να συμπεριλάβουμε μόνο τις κυριότερες σε αυτόν τον οδηγό. Αξίζει να σημειωθεί ότι αν και το Firefox OS είναι βασισμένο στο web, πάντα σας παρέχει όλες τις λειτουργίες του τηλεφώνου όπως πρόσβαση στις επαφές σας ή στο ημερολόγιο σας όταν είστε εκτός σύνδεσης.

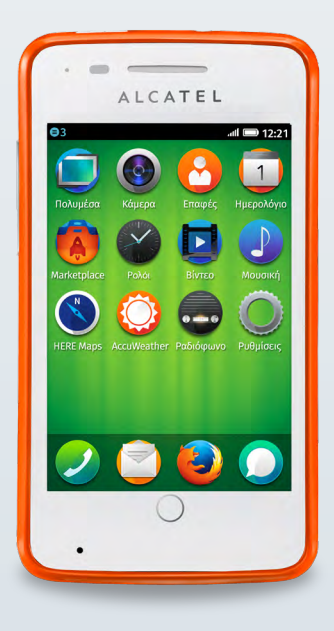

#### Οδηγός Ρυθμίσεων

Όταν ανοίγετε για πρώτη φορά την Firefox OS συσκευή σας. Θα δείτε έναν απλό Οδηγό Ρυθμίσεων. Ο οδηγός αυτός θα σας βοηθήσει μέσα από απλά βήματα να ρυθμίσετε τη γλώσσα, το Wi-Fi, την υπηρεσία εντοπισμού τοποθεσίας, τα στοιχεία του παρόχου σας, την πόλη σας καθώς και την τοπική ώρα και ημερομηνία. Είναι σημαντικό να ρυθμιστούν σωστά αυτές οι λεπτομέρειες για την καλύτερη λειτουργία της συσκευής σας. Στο τέλος αυτού του Οδηγού Ρυθμίσεων, θα ερωτηθείτε για το αν επιθυμείτε να βοηθήσετε στην βελτίωση του Firefox OS μοιράζοντας δεδομένα για την απόδοση, το hardware σας και κάποιες από τις ρυθμίσεις ώστε να βοηθήσετε στη βελτίωση του λειτουργικού συστήματος. Ως μη κερδοσκοπικός οργανισμός, ο Mozilla χρησιμοποιεί αυτά τα δεδομένα αποκλειστικά για την βελτίωση του λειτουργικού συστήματος (δείτε περισσότερα στην ενότητα για την Ασφάλεια και τα Προσωπικά Δεδομένα). Επίσης μπορείτε να εισάγετε το email σας ώστε να γίνετε μέλος της κοινότητας του Mozilla και να ενημερώνεστε για νέα προϊόντα και εκδηλώσεις του Mozilla

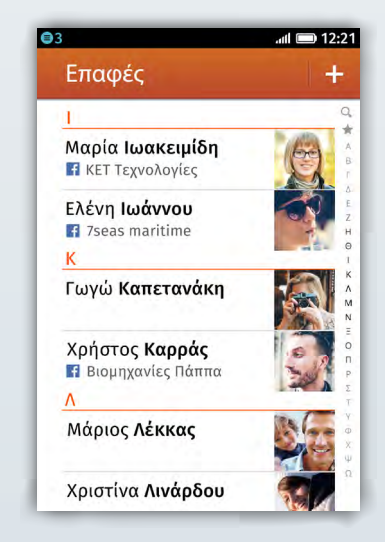

#### Ενσωμάτωση του Facebook

Αν επιλέξετε να εισάγετε επαφές από το Facebook στον Οδηγό Ρυθμίσεων, απλά εισάγετε τα στοιχεία σας στο Facebook και μετά επιλέγετε ποιες επαφές επιθυμείτε να εισάγετε. Όταν ανοίξετε την εφαρμογή των επαφών του τηλεφώνου σας θα δείτε την φωτογραφία της κάθε επαφής στο Facebook, το τηλέφωνο, το email, την τοποθεσία και θα έχετε τη δυνατότητα να στείλετε SMS και email σε αυτήν. Επίσης έχετε την δυνατότητα να αφήσετε μήνυμα στον τοίχο του, να δείτε το προφίλ του στο Facebook ή να κάνετε την επαφή μια από τις αγαπημένες σας (που αυτόματα μεταφέρει την επαφή του πάνω από όλες τις άλλες επαφές σας).

#### Σύντομος Οδηγός Χρήσης

Ο Σύντομος Οδηγός Χρήσης εμφανίζεται αφού ρυθμίσετε την συσκευή σας. Είναι σχεδιασμένος ώστε να δώσει μια βασική εικόνα του πως θα περιηγηθείτε, πως θα αλλάξετε τις ρυθμίσεις της συσκευής σας και πως θα χρησιμοποιήσετε το Firefox OS, συμπεριλαμβάνοντας την περιήγηση σε εφαρμογές, την διαγραφή ή μεταφορά εφαρμογών, και την άμεση πρόσβαση στις ειδοποιήσεις.

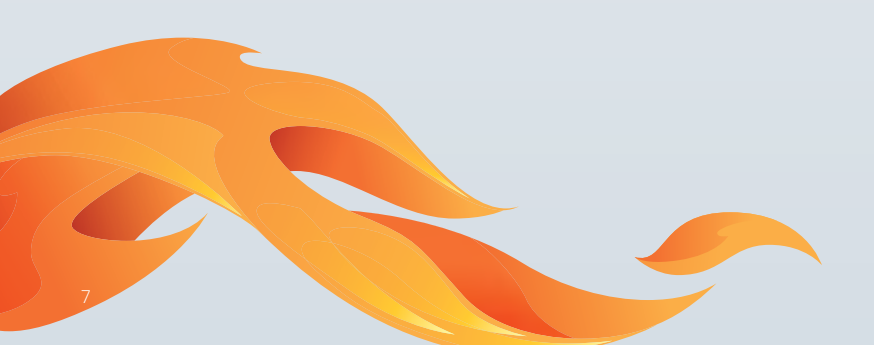

#### Κλείδωμα Οθόνης και Ρύθμιση Κωδικού

Όταν ολοκληρώσετε τον Σύντομο Οδηγό Χρήσης, θα δείτε την κλειδωμένη οθόνη. Σύροντας προς τα επάνω μπορείτε είτε να ξεκλειδώστε το τηλέφωνο, είτε να έχετε άμεση πρόσβαση στην εφαρμογή Κάμερας ώστε να βγάλετε μια φωτογραφία ή να καταγράψετε βίντεο. Μπορείτε επίσης να δημιουργήσετε ένα κωδικό για να προστατέψετε το περιεχόμενο της συσκευής σας πηγαίνοντας στις «Ρυθμίσεις/Κλείδωμα τηλεφώνου/Με κωδικό» και να εισάγετε ένα ΡΙΝ. Και σε αυτήν την περίπτωση μία συντόμευση για την εφαρμογή της Κάμερας είναι διαθέσιμη στην κατάσταση κλειδώματος της συσκευής σας, ώστε να μπορείτε άμεσα να βγάλετε μια σημαντική φωτογραφία.

#### Πίνακας Ειδοποιήσεων

Ο Πίνακας Ειδοποιήσεων του Firefox OS, ο οποίος είναι προσβάσιμος σύροντας από πάνω προς τα κάτω την μαύρη μπάρα που βρίσκεται στο πάνω μέρος της οθόνης, παρέχει ένα εύκολο τρόπο για να δείτε αναπάντητες κλήσεις, μηνύματα τηλεφωνητή, μηνύματα SMS και οποιαδήποτε άλλη δραστηριότητα στο τηλέφωνο σας. Επίσης επιτρέπει γρήγορη πρόσβαση στις ρυθμίσεις του τηλεφώνου 🤦 , όπως η ενεργοποίηση/απενεργοποίηση χρήσης δεδομένων, σύνδεσης Wi-Fi 🛜, στοιχεία παρόχου 📼 , σύνδεσης Bluetooth 👔 , καθώς και η ενεργοποίηση/απενεργοποίηση Λειτουργίας Πτήσης 😁.

#### Ρυθμίζοντας το E-Mail 📄

Πολλές υπηρεσίες email υποστηρίζονται από τον οδηγό ρύθμισης email συμπεριλαμβανομένων των Gmail, Windows Live Mail και Yahoo! Mail. Απλά εισάγετε τα στοιχεία του email σας για να αρχίσετε. Για προχωρημένους χρήστες, υπάρχει δυνατότητα χειροκίνητης ρύθμισης των emails σας που περιλαμβάνει υποστήριξη για παρόχους που χρησιμοποιούν Exchange, SMTP και IMAP, και μπορεί να σας επιτρέψει να χρησιμοποιήσετε πολλαπλούς λογαριασμούς. Το E-Mail επίσης υποστηρίζει την προβολή φωτογραφιών και την προσθήκη τους ως συνημμένων. Πριν συντάξετε κάποιο email προτείνουμε να ενεργοποιήσετε τις «Προτεινόμενες λέξεις» και την «Αυτόματη διόρθωση» πηγαίνοντας στις «Ρυθμίσεις/Πληκτρολόγιο/Προτεινόμενες λέξεις» που θα προβάλει προτεινόμενες λέξεις και θα διορθώνει ορθογραφικά λάθη καθώς πληκτρολογείτε ένα email ή ένα γραπτό μήνυμα.

#### Εισαγωγή και Πλοήγηση Επαφών

Μπορείτε να εισάγετε επαφές από τους λογαριασμούς σας στο Facebook, το Gmail, το Hotmail ή το Windows Live mail ανοίγοντας την εφαρμογή των επαφών 🕑 και επιλέγοντας «Ρυθμίσεις / Facebook / Gmail ή Outlook» και εισάγοντας τα στοιχεία σας. Επίσης υπάρχουν επιλογές εισαγωγής επαφών από την κάρτα SIM ή την SD κάρτα σας. Μπορείτε να προσθέσετε έναν αριθμό τηλεφώνου σε μια νέα ή υπάρχουσα επαφή απλά επιλέγοντας τον αριθμό από το αρχείο κλήσεων. Μπορείτε επίσης να βρείτε επαφές πληκτρολογώντας τα πρώτα γράμματα του ονόματος ή τα νούμερα του τηλεφώνου τους.

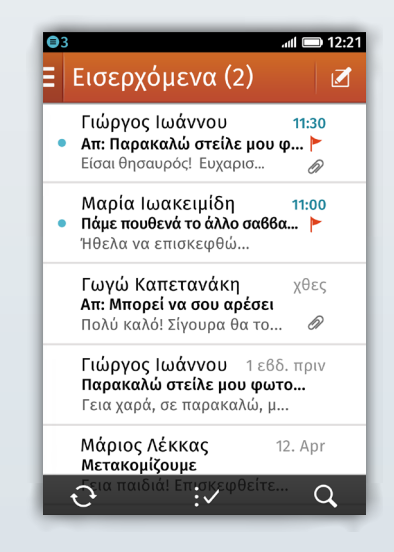

#### Περιηγητής Firefox 🕹

Τα τηλέφωνα με Firefox OS, φυσικά, χρησιμοποιούν τον περιηγητή Firefox, που χρησιμοποιείται από εκατοντάδες εκατομμύρια ανθρώπους παγκόσμια. Όπως πάντα, με τον Firefox μπορείτε να χρησιμοποιήσετε την Awesome Bar (γραμμή διεύθυνσης) για να πάτε γρήγορα όπου επιθυμείτε. Απλά αρχίστε να γράφετε τον όρο αναζήτησης σας και η λειτουργία αυτόματης συμπλήρωσης θα περιλάβει πιθανές επιλογές βάσει του ιστορικού περιήγησης και των σελιδοδεικτών σας. Ο Firefox μαθαίνει όσο τον χρησιμοποιείτε, σταδιακά προσαρμόζεται στις επιλογές σας και παρέχει καλύτερες επιλογές.

Ο περιηγητής Firefox επίσης σας επιτρέπει εύκολα να προσθέσετε τα αγαπημένα σας website στους σελιδοδείκτες σας ή να τα προσθέσετε ως συντομεύσεις στην αρχική σας οθόνη. Αυτό γίνεται εύκολα, πηγαίνετε σε μια ιστοσελίδα και πατήστε το εικονίδιο με το αστέρι 🚰 και έπειτα επιλέξτε «Σελιδοδείκτης» ή «Προσθήκη στην αρχική οθόνη» αντίστοιχα. Η αρχική σελίδα του Firefox παρέχει γρήγορη πρόσβαση στις ιστοσελίδες που επισκέπτεστε συχνά, στους σελιδοδείκτες σας και στο ιστορικό σας, ενώ οι καρτέλες επιτρέπουν την ταυτόχρονη περιήγηση σε περισσότερες από μια ιστοσελίδες.

Ο Firefox προσφέρει την πρωτοπόρο λειτουργία μη εντοπισμού (<u>Do Not Track</u>) του Mozilla, ώστε να μπορείτε να πείτε στους διαφημιστές ότι επιθυμείτε να εξαιρεθείτε από παρακολούθηση που χρησιμοποιείται για διαφήμιση - αυτή η λειτουργία είναι ενεργοποιημένη στις ρυθμίσεις του Firefox OS. Περισσότερα για την λειτουργία αυτή θα βρείτε στην ενότητα για την <u>Ασφάλεια και την Προστασία Προσωπικών Δεδομένων</u>.

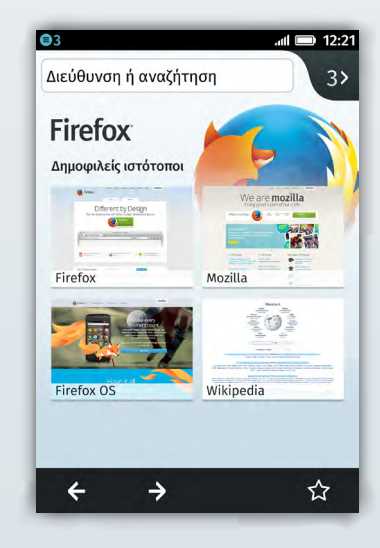

#### Κάμερα 🚱

Μπορείτε να έχετε πρόσβαση στην κάμερα με δύο διαφορετικούς τρόπους, είτε κατευθείαν από το κλείδωμα οθόνης για γρήγορη πρόσβαση ώστε να εξασφαλίσετε ότι δε θα χάσετε κάτι που εξελίσσεται εκείνη την στιγμή, ή επιλέγοντας την εφαρμογή της κάμερας από την αρχική οθόνη. Όταν πρωτοχρησιμοποιήσετε την κάμερα θα ερωτηθείτε αν θέλετε να χρησιμοποιείται το GPS σας για την προσθήκη στοιχείων τοποθεσίας στις φωτογραφίες σας - αυτή η επιλογή προσθέτει τις συντεταγμένες σας στην φωτογραφία σας (αυτά τα δεδομένα δεν συλλέγονται από το Mozilla ή τους συνεργάτες του, μόνο προστίθενται στις φωτογραφίες σας), για να σας επιτρέψει να κατηγοριοποιήσετε πιο εύκολα τις φωτογραφίες σας κάποια άλλη στιγμή. Η εφαρμογή της κάμερας επίσης επιτρέπει την καταγραφή βίντεο επιλέγοντας το εικονίδιο του βίντεο 🖬 στο κάτω μέρος της οθόνης.

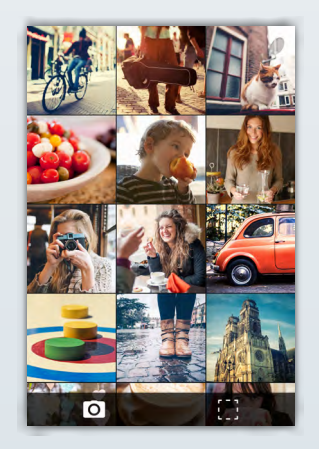

#### Πολυμέσα, Επεξεργασία Εικόνας και Διαμοιρασμός των Φωτογραφιών σας στο Twitter

Εικόνες από την εφαρμογή Πολυμέσα μπορείτε να τις ορίσετε ως ταπετσαρία ή να τις μοιράσετε με φίλους μέσω Twitter (αν έχει εγκατασταθεί και έχει ρυθμιστεί),SMS, email ή Bluetooth, επιλέγοντας το εικονίδιο < διαμοιρασμού. Μετά την λήψη φωτογραφιών, μπορείτε εύκολα να τις επεξεργαστείτε στην εφαρμογή Πολυμέσα χρησιμοποιώντας τον προγκατεστημένο πρόγραμμα επεξεργασίας εικόνας επιλέγοντας το εικονίδιο με το στυλό 📨 . Εκεί θα βρείτε διάφορες χρήσιμες λειτουργίες επεξεργασίας εικόνας όπως:

#### Έκθεση

Έχετε την δυνατότητα να μειώσετε ή να αυξήσετε την έκθεση για να βεβαιωθείτε πως έχετε την καλύτερη δυνατή φωτογραφία. Μπορείτε να σώσετε τη νέα έκδοση της φωτογραφίας σας στα Πολυμέσα και να κρατήσετε και την αρχική φωτογραφία.

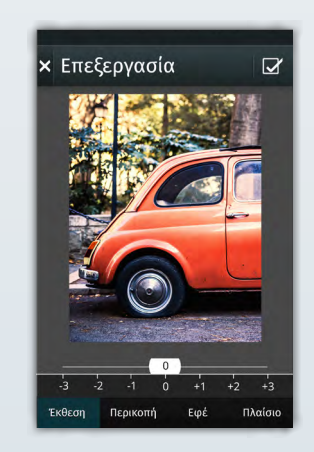

#### Περικοπή

Ακόμη και οι καλύτερες φωτογραφίες χρειάζονται περικοπή. Με τη λειτουργία περικοπής, μπορείτε να επιλέξετε μεταξύ 3 δημοφιλών αναλογιών αποκοπής τις 2:3, 3:2 και 1:1, που σας βοηθά να επιλέξετε το σωστό μέγεθος όταν σκοπεύετε να χρησιμοποιήσετε φωτογραφίες σε κάδρα ή άλμπουμ. Μπορείτε να αυξομειώσετε την επιφάνεια αποκοπής μετακινώντας το περίγραμμα μέχρι να βρείτε την κατάλληλη επιλογή αποκοπής για τις ανάγκες σας. Μπορείτε να σώσετε τη νέα έκδοση της φωτογραφίας σας στα Πολυμέσα και να κρατήσετε και την αρχική εικόνα

#### Εφέ

Υπάρχει μια σειρά από φίλτρα ή εφέ που μπορούν να αλλάξουν τελείως το πως φαίνεται μια εικόνα, ανάλογα με την διάθεση που προσπαθείτε να μεταφέρετε. Μπορεί να θέλετε να μετατρέψετε μια έγχρωμη φωτογραφία σε μονόχρωμη για να δώσετε την αίσθηση μιας άλλης εποχής, ή να χρησιμοποιήσετε ένα φίλτρο σέπια για να δώσετε την αίσθηση παλαιότητας. Διασκεδάστε! Ό,τι και αν αποφασίσετε η νέα εικόνα δεν θα διαγράψει την αρχική.

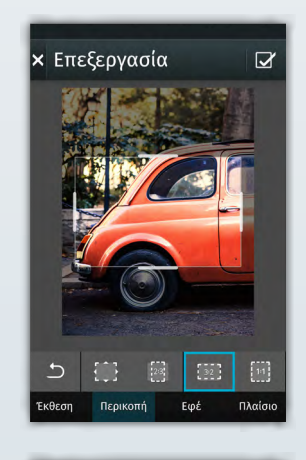

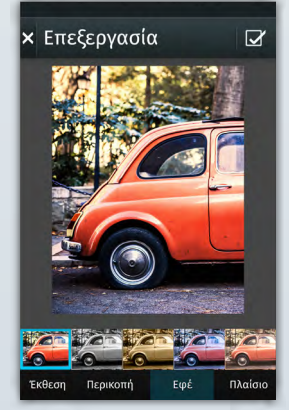

#### Πλαίσια.

Μπορείτε να προσθέσετε διάφορα μαύρα ή λευκά πλαίσια στις φωτογραφίες σας για να τις κάνετε να ξεχωρίσουν. Όταν τελειώσετε με την επεξεργασία των φωτογραφιών σας μπορείτε να τις θέσετε ως ταπετσαρία ή να τις μοιραστείτε με τους φίλους σας χρησιμοποιώντας το Twitter (αν είναι εγκατεστημένο και ρυθμισμένο), το email σας, ή το Bluetooth επιλέγοντας το εικονίδιο < διαμοιρασμού.

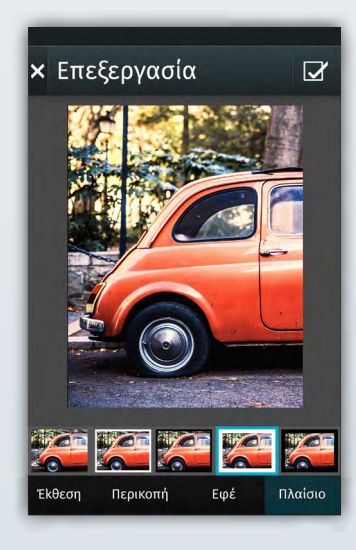

#### Εφαρμογή Μουσικής 🌒

Μπορείτε να προσθέσετε Μουσική (υπό την μορφή αρχείων ήχου MP3, AAC, WAV, Vorbis, Opus) στην Firefox OS συσκευή σας. Μπορείτε να δείτε τα αρχεία ταξινομημένα ανά λίστα αναπαραγωγής 🖪, καλλιτέχνη 🧭 ή άλμπουμ 💽, και τα εξώφυλλα των άλμπουμ μεταφέρονται στην εφαρμογή μουσικής κατά τη μεταφορά των αρχείων. Τα τραγούδια μπορούν να κατηγοριοποιηθούν περαιτέρω και να αναζητηθούν με βάση την υψηλότερη βαθμολογία, το αν προστέθηκαν πρόσφατα ή την συχνότητα αναπαραγωγής τους. Επίσης υπάρχει η λειτουργία τυχαίας αναπαραγωγής 🔀 στο μενού της λίστας αναπαραγωγής που επιτρέπει την αναπαραγωγή των τραγουδιών με τυχαία σειρά. Τα τραγούδια που δεν έχουν DRM μπορείτε επίσης να τα μοιραστείτε με φίλους χρησιμοποιώντας το Bluetooth πιέζοντας παρατεταμένα το τραγούδι και φροντίζοντας να συνδεθείτε με μια άλλη Bluetooth συσκευή.

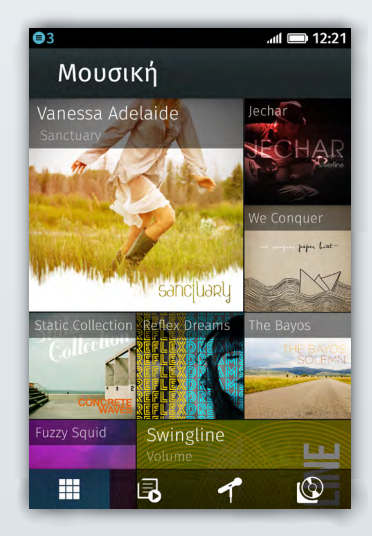

Πως θα χρησιμοποιήσετε την εφαρμογή Μουσικής 🕕 Πιέστε την εφαρμογή μουσικής για να ξεκινήσετε

Σύρετε προς τα κάτω στην οθόνη οποιαδήποτε στιγμή στην εφαρμογή Μουσική: για να ψάξετε την λίστα με τα τραγούδια σας.

Για να παίξετε ένα τραγούδι, πατήστε στο άλμπουμ ή ψάξτε τις λίστες αναπαραγωγής σας για τραγούδια 📧 , καλλιτέχνες 者 ή άλμπουμ 🙆.

Αφού επιλέξετε το τραγούδι που θέλετε, θα δείτε πληροφορίες: το εξώφυλλο του άλμπουμ, το όνομα του άλμπουμ, τον τίτλο του τραγουδιού, την βαθμολογία του, και χειριστήρια για να σταματήσετε, να πάτε στο επόμενο τραγούδι, ή στο προηγούμενο. Μπορείτε να επιλέξετε την επανάληψη του τραγουδιού of να το βαθμολογήσετε. Μπορείτε να ενεργοποιήσετε την τυχαία αναπαραγωγή ze με την προϋπόθεση ότι έχετε περισσότερα από ένα τραγούδια στη λίστα αναπαραγωγής ή στο άλμπουμ.

Μπορείτε να κλείσετε την εφαρμογή μουσικής και να ανοίξετε μια άλλη ενώ η μουσική συνεχίζει να παίζει στο υπόβαθρο.

Για να επιστρέψετε στην εφαρμογή μουσικής μπορείτε είτε να την ανοίξτε από την αρχική οθόνη ή απλά να κρατήστε πατημένο το κουμπί αρχικής οθόνης και να την βρείτε στο μενού των εφαρμογών που ήδη τρέχουν.

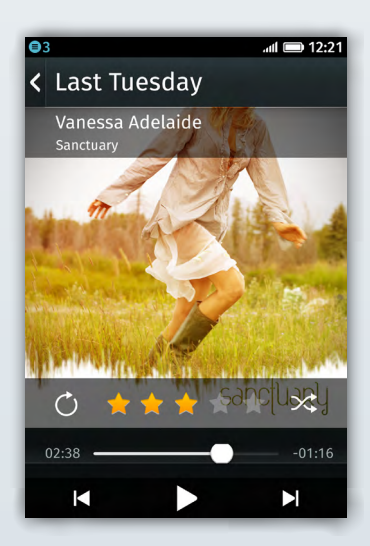

Πως θα προσθέσετε μουσική στην Firefox OS συσκευή σας:

- 1. Στην εφαρμογή Ρυθμίσεων 🌑 , πηγαίνετε κάτω στην ενότητα «Αποθηκευτικός χώρος» και πατήστε «Αποθήκευση Δεδομένων»
- 2. Στην «Αποθήκευση Δεδομένων» ενεργοποιήστε τον «Μαζικό αποθηκευτικό χώρο USB».
- 3. Συνδέστε το Firefox OS τηλέφωνο σας με τον υπολογιστή σας χρησιμοποιώντας ένα USB καλώδιο.
- 4. Σε ένα PC θα δείτε την κάρτα SD να εμφανιστεί σαν μια επιπλέον συσκευή. σε Mac κάντε κλικ στον Finder και ένα νέο παράθυρο του Finder θα ανοίξει και θα δείτε την SD κάρτα του κινητού σας στις συσκευές.
- 5. Επιλέξτε την SD κάρτα στην αριστερή πλευρική μπάρα (σε PC ή Mac).
- 6. Κάντε αντιγραφή και επικόλληση στα αρχεία μουσικής σας (ή σε φακέλους με μουσική) στο παράθυρο της SD κάρτας σας.\*
- 7. Όταν τελειώσετε, αφαιρέστε την κάρτα SD από τον υπολογιστή σας και αποσυνδέστε το τηλέφωνο σας. Τώρα μπορείτε να έχετε πρόσβαση στην μουσική σας μέσα από την εφαρμογή Μουσικής του Firefox OS 🕑 .

\*Αν θέλετε να προσθέσετε μουσική από ένα πάροχο μουσικής πρέπει να ελέγξετε ποια αρχεία δεν έχουν DRM (δηλ: δεν είναι κλειδωμένα στο πάροχο σας) καθώς αυτά είναι τα μόνα τραγούδια που μπορείτε να μεταφέρετε.

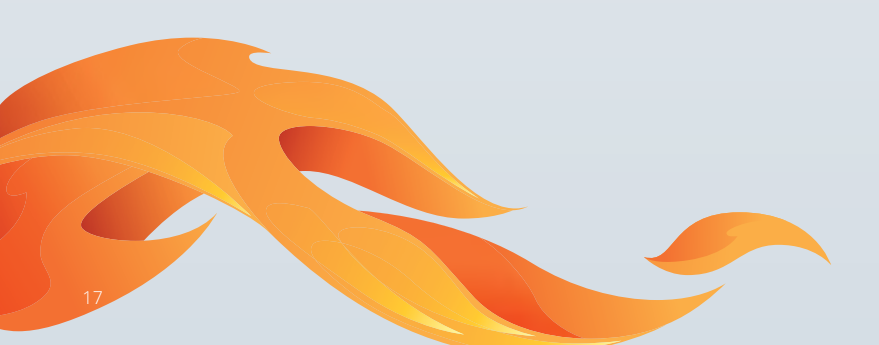

#### Ραδιόφωνο 🕳

Το Ραδιόφωνο σας επιτρέπει να ακούτε ραδιοφωνικές εκπομπές απλά χρησιμοποιώντας τα ακουστικά σας (που λειτουργούν ως κεραία). Όταν ανοίξτε την εφαρμογή του Ραδιοφώνου και βρείτε το σταθμό της αρεσκείας σας, μπορείτε να προσθέσετε μια συντόμευση χρησιμοποιώντας το εικονίδιο με το αστέρι 🔤 για γρήγορη πρόσβαση στο σταθμό αυτό αργότερα

#### Αναπαραγωγή Βίντεο 🔯

Μπορείτε να καταγράψτε βίντεο με την εφαρμογή της κάμερας και να τα δείτε είτε με την εφαρμογή Πολυμέσα είτε με την εφαρμογή Αναπαραγωγής Βίντεο. Μπορείτε να εισάγετε βίντεο. (Η.264 και VP8) στην εφαρμογή αναπαραγωγής Βίντεο με τον ίδιο τρόπο που προσθέτετε μουσική. Τα βίντεο μπορείτε να τα χειριστείτε χρησιμοποιώντας την μπάρα αναπαραγωγής στο κάτω μέρος της οθόνης

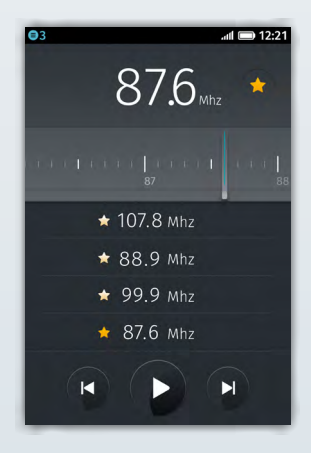

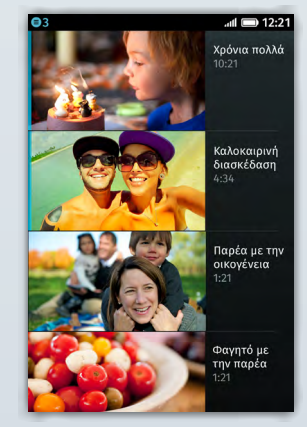

#### Χάρτες Nokia HERE 🔇

Οι χάρτες Nokia HERE προσφέρουν ένα πλούσιο σύνολο λειτουργιών για πλοήγηση συμπεριλαμβανομένων: Χάρτη, Δορυφορικής απεικόνισης, Δημόσιων Συγκοινωνιών, εμφάνισης κίνησης σε ζωντανό χρόνο, αναζήτησης σημείων ενδιαφέροντος, τοπικών αξιολογήσεων ή διαμοιρασμού και δημιουργίας των δικών σας σημείων ενδιαφέροντος χρησιμοποιώντας τα Nokia «Collections». Μπορείτε να χρησιμοποιήσετε τα «Collection» για να σώσετε σημεία ενδιαφέροντος στο cloud της Nokia και να έχετε πρόσβαση σε αυτά από οποιοδήποτε υπολογιστή ή στην Firefox OS συσκευή σας. Μπορείτε επίσης να σώσετε χάρτες για χρήση εκτός σύνδεσης. Χρησιμοποιώντας το GPS και τις υπηρεσίες τοποθεσίας της συσκευής σας, οι χάρτες HERE μπορούν να εντοπίσουν την θέση σας (όταν δώσετε την ανάλογη άδεια στην εφαρμογή) να σας δώσουν οδηγίες μετακίνησης (για αυτοκίνητο, ως πεζοί ή με τα μέσα μαζικής συγκοινωνίας) ώστε να σας οδηγήσουν στον προορισμό σας. Επίσης τα «Traffic Incidents» επιτρέπουν να δείτε ατυχήματα, κατασκευές, κίνηση και άλλες συνθήκες κατά τις μετακινήσεις σας.

#### Διαμοιρασμός Internet (Wi-Fi Hotspot)

Μπορείτε να χρησιμοποιήσετε την Firefox OS συσκευή σας σαν Wi-Fi hotspot (αυτό ίσως θα έχει ως αποτέλεσμα χρεώσεις ανάλογα με τον πάροχο σας) πηγαίνοντας στις «Ρυθμίσεις / Διαμοιρασμός Internet / Wi-Fi hotspot.» . Εκεί μπορείτε να αλλάξετε τις ρυθμίσεις του hotspot σας, να προσθέσετε κωδικό και να επιλέξτε αν θέλετε να χρησιμοποιήσετε το Internet του κινητού σας μέσω μιας συσκευής συνδεδεμένης με USB, όπως ένα laptop, αντί να χρησιμοποιήσετε Wi-Fi.

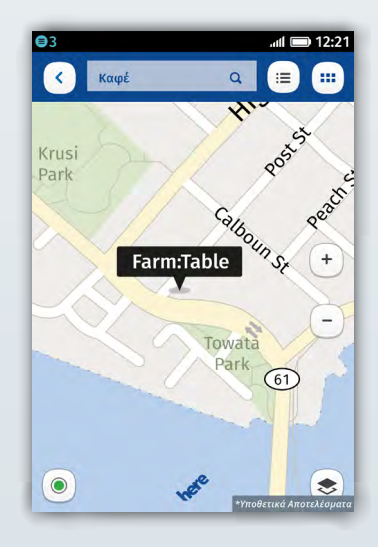

#### SMS / MMS 🥥

Μπορείτε να στείλετε ένα μήνυμα SMS ή MMS επιλέγοντας μια επαφή στην εφαρμογή μηνυμάτων και γράφοντας ένα μήνυμα σε αυτήν. Μπορείτε να προσθέσετε βίντεο, φωτογραφίες ή τραγούδια στα μηνύματα σας χρησιμοποιώντας το εικονίδιο με τον συνδετήρα. Η εμφάνιση των SMS ανάλογα με το συνομιλητή σας επιτρέπει να ακολουθείτε το θέμα της συνομιλίας.

#### Multitasking

Κρατώντας παρατεταμένα το κουμπί της αρχικής οθόνης μπορείτε εύκολα να δείτε τις εφαρμογές που τρέχουν εκείνη την στιγμή σύροντας τα παράθυρα των εφαρμογών δεξιά ή αριστερά και μπορείτε να σταματήσετε εφαρμογές πατώντας το x ή σέρνοντας το παράθυρό τους προς τα πάνω

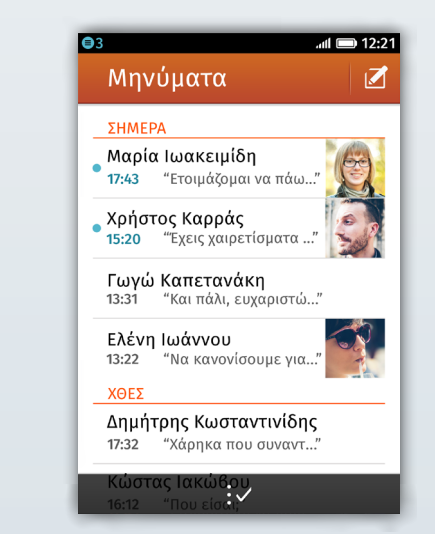

### Web Εφαρμογές και Προσαρμοσμένη Αναζήτηση

Ο Mozilla ξεκλειδώνει το web ως πλατφόρμα για εφαρμογές καθώς το Web επιτρέπει καινοτομία δίχως όρια και επιτρέπει σε κάθε προγραμματιστή του Web εύκολα να δημιουργήσει και να διανέμει εφαρμογές HTML5. Τα smartphone με Firefox OS κυριολεκτικά αλλάζουν και μεταμορφώνονται για να καλύψουν τις ανάγκες σας κάθε στιγμή. Μπορείτε να βρείτε εφαρμογές για να τις χρησιμοποιήσετε μόνο μια φορά ή να τις κατεβάσετε για να τις κρατήσετε, δίνοντας σας μια εντελώς εξατομικευμένη εμπειρία με το περιεχόμενο που εσείς θέλετε όταν το θέλετε. Ο προγραμματιστές μπορούν τώρα να δημιουργήσουν εφαρμογές χρησιμοποιώντας ανοιχτά πρότυπα του Web (όπως η HTML5. η JavaScript και το CSS) και τα νέα Web APIs του Mozilla που επιτρέπουν στις Web εφαρμογές πρόσβαση στις δυνατότητες του τηλεφώνου που ήταν παλιότερα διαθέσιμες μόνο σε native εφαρμογές. (πχ κάμερα, τηλεφωνία, μηνύματα, Bluetooth). Και επειδή το Firefox OS είναι εξολοκλήρου φτιαγμένο με τεχνολογίες του Web δεν σημαίνει ότι πρέπει να είστε συνδεδεμένοι στο Web για να κάνει χρήση βασικών λειτουργιών του τηλεφώνου, όπως το να κάνετε μια κλήση.

#### Το Τηλέφωνο που Αλλάζει για να Καλύψει τις Ανάγκες σας

To Firefox OS επαναπροσδιορίζει την ανακάλυψη εφαρμογών αλλάζοντας συνέχεια σύμφωνα με το τρόπο ζωής σας και τα ενδιαφέροντα σας οποιαδήποτε στιγμή, παρέχοντας σας μια σχετική λίστα από ήδη κατεβασμένες ή νέες εφαρμογές. Όταν σύρετε προς τα δεξιά της αρχικής οθόνης θα δείτε μια μπάρα αναζήτησης, και όταν πατήσετε σε αυτή θα δείτε λίστα από εφαρμογές σύμφωνα με τον όρο που θα εισάγετε στην Προσαρμοσμένη Αναζήτηση. Αν εισάγετε το όνομα της αγαπημένης σας ποδοσφαιρικής ομάδας στην μπάρα αναζήτησης, το φόντο του τηλεφώνου σας θα αλλάξει για να απεικονίσει την ομάδα σας και θα σας εμφανιστούν διάφορες εφαρμογές - ίσως για να αγοράσετε εισιτήρια ή προϊόντα της, τα τελευταία νέα της ομάδας, απαντήσεις σε ερωτήσεις για την ιστορία της ομάδα σας στην Wikipedia. Η Αναζήτηση Εφαρμογών κάνει γρήγορη και εύκολη την εύρεση της εφαρμογής για αυτό που ενδιαφέρεστε εκείνη την στιγμή. Όταν βρείτε μια εφαρμογή μπορείτε να την χρησιμοποιήσετε για μια φορά ή να την κατεβάσετε και να την κρατήσετε. Απλά βρείτε το πορτοκαλί βελάκι ^ στο κάτω δεξί μέρος της οθόνης σας είτε για να ανανεώσετε την σελίδα είτε για να σώσετε την εφαρμογή σας αγαπημένη πατώντας το εικονίδιο με το αστέρι 🖆. Μπορείτε να σώσετε την εφαρμογή στην αρχική οθόνη σας με ή χωρίς τον όρο αναζήτησης που χρησιμοποιήσετε για να την βρείτε.

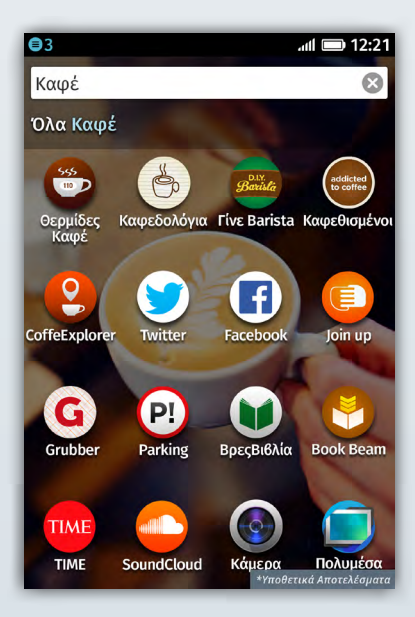

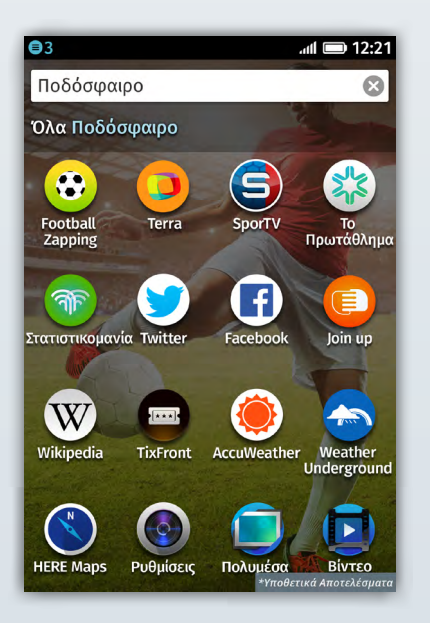

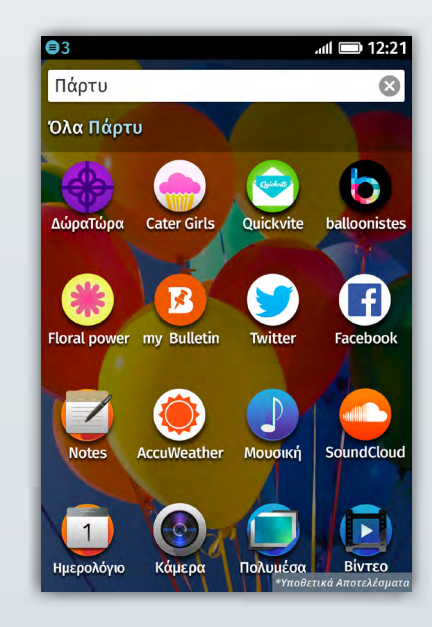

#### Firefox Marketplace 🏟

Ένας άλλος τρόπος εύρεσης εφαρμογών είναι μέσα από το Firefox Marketplace που προσφέρει εφαρμογές σε κατηγορίες όπως, παιχνίδια, ειδήσεις, πολυμέσα, επιχειρήσεις και παραγωγικότητα. Αυτές οι Web εφαρμογές συνδέονται με την διαδικτυακή σας παρουσία μέσω του Persona, του συστήματος διαδικτυακής ταυτοποίησης του Mozilla, που στο μέλλον θα επιτρέπει να έχετε τις εφαρμογές σας σε πολλές συσκευές και πλατφόρμες. Σημαντικές εφαρμογές κινητών και προγραμματιστές του web από όλο τον κόσμο όπως: η AccuWeather, η EA Games με το Poppit, το Facebook, οι Χάρτες Nokia HERE, το SoundCloud, η Terra, το TimeOut, το TMZ και το Twitter χρησιμοποιούν την δυνατότητα που τους δίνει ο Mozilla για να αξιοποιήσουν την δύναμη του Web διανέμοντας εφαρμογές στο Firefox Marketplace.

Γιανατοδοκιμάσετε επιλέξτε το εικονίδιο του Firefox Marketplace 🧔 από την αρχική σας οθόνη και θα δείτε διάφορες κατηγορίες εφαρμογών συμπεριλαμβανομένων επιλεγμένων, νέων, και δημοφιλών εφαρμογών. Μπορείτε να βαθμολογήσετε και να σχολιάσετε οποιαδήποτε εφαρμογή.

Κατεβάστε οποιαδήποτε εφαρμογή απλά πατώντας στην εφαρμογή και πιέζοντας το κουμπί εγκατάστασης. Θα δείτε ότι η εγκατάσταση γίνεται άμεσα σώζοντας την εφαρμογή στην αρχική σας οθόνη. Η αναμονή κατά την εγκατάσταση και την ενημέρωση είναι πολύ μικρή καθώς οι εφαρμογές είναι βασισμένες στο Web.

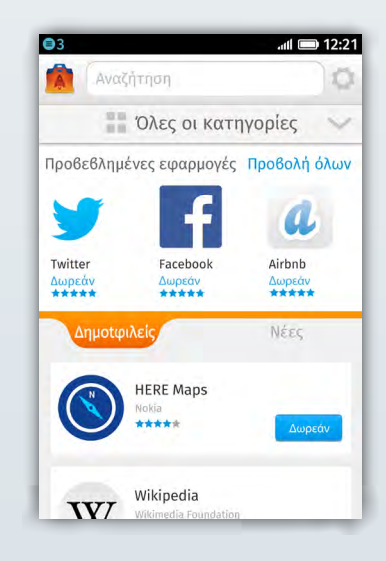

### Προσωπικά Δεδομένα και Ασφάλεια

Ο Firefox είναι κυρίαρχος στο τομέα του παρέχοντας λειτουργίες Ασφάλειας και Προσωπικών Δεδομένων όπως η Λειτουργία Μη Εντοπισμού που σας δίνουν καλύτερο έλεγχο στις πληροφορίες σας στο διαδίκτυο.

#### Προσωπικά Δεδομένα Εφαρμογών και Λειτουργία Μη Εντοπισμού

Η Λειτουργία Μη Εντοπισμού σας επιτρέπει να λέτε στα site που επισκέπτεστε και στις εφαρμογές σας ότι επιθυμείτε να μην καταγράφονται οι δραστηριότητες σας για διαφημιστικούς σκοπούς. Ο Mozilla εισήγαγε στην αγορά την Λειτουργία Μη Εντοπισμού και ο Firefox ήταν το πρώτο πρόγραμμα πλοήγησης διαδικτύου για υπολογιστές και κινητά τηλέφωνα που παρείχε αυτή την λειτουργία εξασφάλισης των προσωπικών σας δεδομένων. Ο Firefox πρωτοστατεί στην υιοθέτηση της ως στάνταρ στο Web. Η Λειτουργία Μη Εντοπισμού είναι απενεργοποιημένη στην αρχική ρύθμιση του Firefox OS αλλά μπορεί εύκολα να ενεργοποιηθεί πηγαίνοντας στις «Ρυθμίσεις/Μη εντοπισμός»

#### Ασφάλεια στο Firefox OS

Ο Mozilla είναι μια ηγέτιδα και αξιόπιστη δύναμη όταν πρόκειται για την ασφάλεια στο web. Στο Firefox OS, ο Mozilla έχει υλοποιήσει ένα συνολικό, ολοκληρωμένο και πολυεπίπεδο μοντέλο ασφάλειας που παρέχει την βέλτιστη προστασία ενάντια σε κίνδυνους ασφαλείας. Αυτό περιλαμβάνει:

Χρήση μιας σειράς επιπέδων δικαιωμάτων σύμφωνα με ένα μοντέλο ασφάλειας εφαρμογών.

Sandboxed εκτέλεση σε επίπεδο runtime

Πρόσβαση στις λειτουργίες του τηλεφώνου μόνο μέσω ΑΡΙ

Ένα ισχυρό μοντέλο δικαιωμάτων, με ασφαλείς διαδικασίες εγκατάστασης και ενημέρωσης

Για περισσότερες πληροφορίες για την Ασφάλεια στο Firefox OS επισκεφθείτε το <u>developer.mozilla.org/Firefox\_OS/Security</u>

### Το Web είναι η Πλατφόρμα

To Firefox OS είναι φτιαγμένο ως μια ανοιχτή πλατφόρμα, χρησιμοποιώντας ένα πυρήνα Linux για να κάνει boot σε ένα Web runtime περιβάλλον χρησιμοποιώντας την μηχανή απεικόνισης «Gecko», την ίδια μηχανή απεικόνισης που χρησιμοποιείται και στον περιηγητή διαδικτύου Firefox, η Gecko παρέχει πρόσβαση στις δυνατότητες του hardware του τηλεφώνου στο web περιεχόμενο μέσω των Web APIs που αναπτύχθηκαν από το Mozilla. Το Firefox OS δίνει την δυνατότητα προγραμματισμού ενός smartphone που κάθε λειτουργία του μπορεί να αναπτυχθεί ως εφαρμογή στο Web (κλήσεις, μηνύματα, πλοήγηση κτλ) ενώ η πρόσβαση σε λειτουργίες του τηλεφώνου όπως (το Bluetooth, η κατάσταση της μπαταρίας, οι επαφές) παλαιότερα ήταν προσβάσιμες μόνο από εγγενείς (native) εφαρμογές

#### Το Ελαφρύ Firefox OS Software Stack

#### Gaia: Περιβάλλον Χρήσης

Το Firefox OS παρέχει μια όμορφη, καθαρή, εύληπτη και εξατομικευμένη εμπειρία χρήσης, εξολοκλήρου βασισμένη στην HTML5. Μπορεί να δείτε παραλλαγές του περιβάλλοντος χρήσης του Firefox OS καθώς η τροποποίηση του είναι τόσο απλή όσο η επεξεργασία μιας ιστοσελίδας.

#### Gecko: The Web Runtime

To Firefox OS βασίζεται στο Web runtime του Mozilla, την Gecko, την ίδια μηχανή απεικόνισης που χρησιμοποιείται στον Firefox. Το επίπεδο των εφαρμογών (application layer) έχει αναπτυχθεί αποκλειστικά με ανοιχτές Web τεχνολογίες, όπως η HTML5, το CSS και η JavaScript χωρίς την ανάγκη ενός εγγενούς API επιπέδου (native API layer) από έναν αποκλειστικό κατασκευαστή, μεταξύ της Web μηχανής και του πυρήνα . Γιατί; Επειδή αναπτύξαμε τα WebAPIs για την HTML5, ώστε να γίνουν προσβάσιμες οι δυνατότητες της συσκευής, που πριν ήταν διαθέσιμες μόνο στις native εφαρμογές. Η μικρότερη αυτή διάταξη επιτρέπει στο Firefox OS να στοχεύει σε όλο το φάσμα των συσκευών, είτε αυτές είναι low-end είτε high-end.

#### Gonk: Πυρήνας και Οδηγοί

Αυτό το επίπεδο αποτελείται από τον πυρήνα, τις βιβλιοθήκες συστήματος, το firmware και τους οδηγούς των συσκευών. Τα κινητά με Firefox OS χρησιμοποιούν έναν ανοιχτό πυρήνα Linux που μοιράζεται κάποια από τα στοιχεία που χρησιμοποιούν πολλοί κατασκευαστές συσκευών σήμερα.

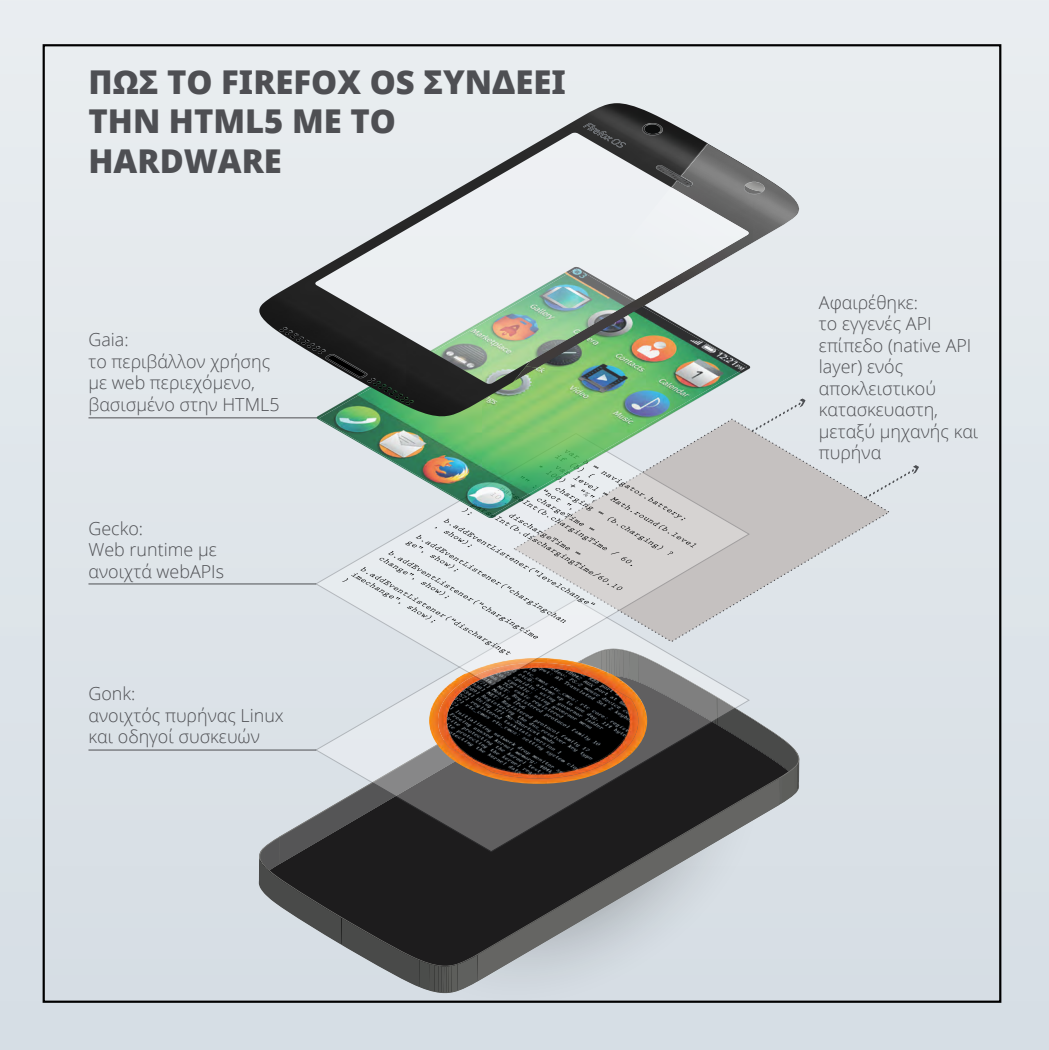

### Ευχαριστούμε!

Η δραστήρια κοινότητα του Mozilla και οι αφοσιωμένοι συνεργάτες μας έχουν δουλέψει σκληρά για να προσφέρουν την καλύτερη δυνατή εμπειρία smartphone που θα φέρει το επόμενο δισεκατομμύριο ανθρώπων online. Αν έχετε ερωτήσεις μην διστάσετε να επικοινωνήσετε μαζί μας στο <u>press@mozilla.com</u>

Ευχαριστούμε για το ενδιαφέρον σας για το Firefox OS!

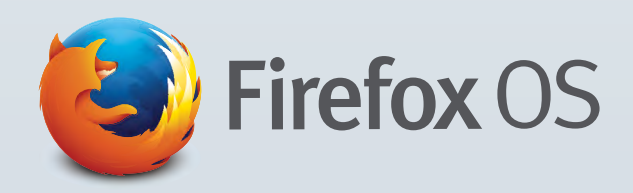

| Σημειώσεις |  |
|------------|--|
|            |  |
|            |  |
|            |  |
|            |  |
|            |  |
|            |  |
|            |  |
|            |  |
|            |  |
|            |  |
|            |  |
| ·          |  |
|            |  |
|            |  |
|            |  |
|            |  |
|            |  |
|            |  |
|            |  |

Για τα τελευταία νέα και για υλικό για μέσα μαζικής ενημέρωσης, επισκεφθείτε το: <u>blog.mozilla.org/press</u>

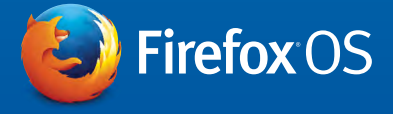